Як вийти із команди Teams?.....1

Як приховати команду Teams?......3

Якщо ви закінчили роботу у Teams з обраною командою і більше не плануєте працювати з цією командою (та зберегли всі відомості та матеріали, які можуть вам знадобитися у майбутньому), то ви можете «ВИЙТИ ІЗ КОМАНДИ». Команда зникне із списку доступних вам команд, але усі інші її учасники зможуть продовжити працювати в ній та користуватись відомостями, що в ній розміщені.

## Як вийти із команди Teams?

Для цього ви можете вибрати її у списку доступних вам команд і на карточці команди натиснути кнопку — «Додаткові параметри» (див. рис. 1):

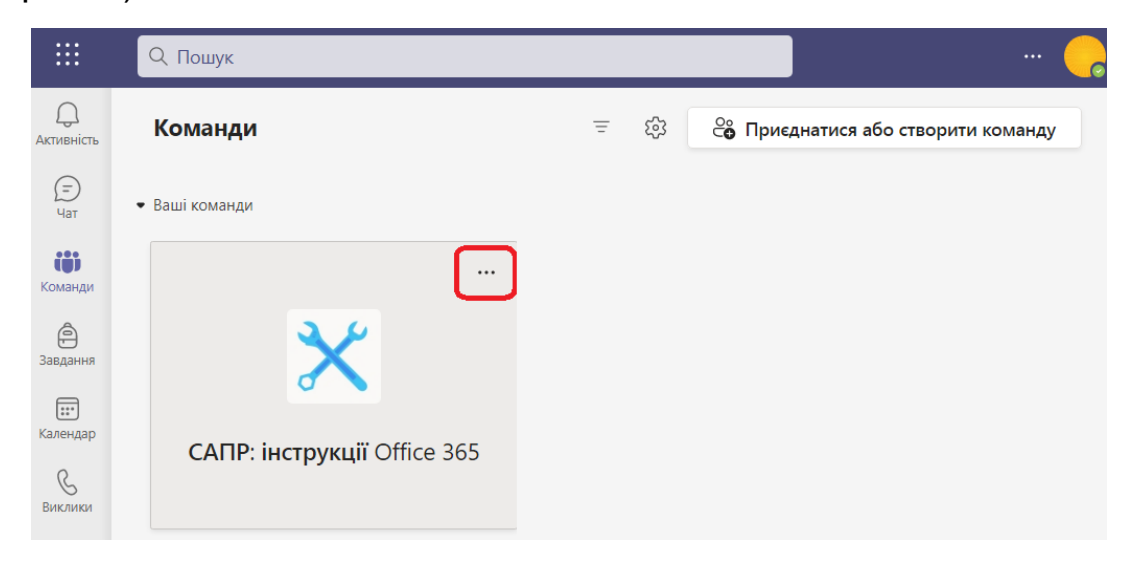

Рис. 1

Якщо ви знаходитесь у цій команді, то кнопка — «Додаткові параметри» знаходиться на панелі зліва, поряд з назвою команди (рис. 2):

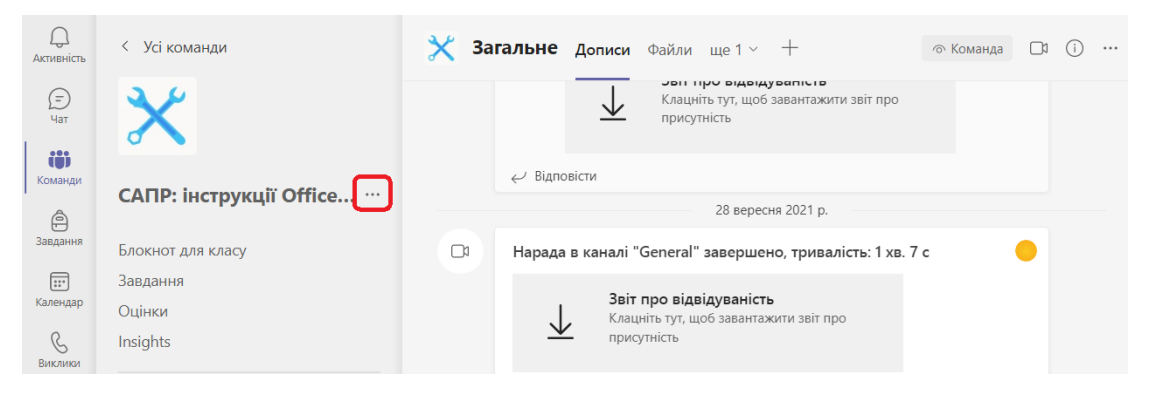

Рис. 2

У мобільній версії Teams 🔅 кнопка «Додаткові параметри» знаходиться справа від назви команди (рис. 3):

| 12:02 🛦 | ⊻ ⊠   | 5     | 00 lh.s |   |  |
|---------|-------|-------|---------|---|--|
|         | Team  |       | :       |   |  |
| Q       | Поиск |       |         |   |  |
| >       | Лекто |       | ÷       |   |  |
| Û       | Ē     | teams | Ē       |   |  |
|         | -     | C     |         | • |  |

Рис. 3

У меню, що відкрилося, оберіть пункт «Вийти з команди» (або «Покинути команду») (рис. 4):

| द्रि | Керувати командою                   |  |  |  |  |  |
|------|-------------------------------------|--|--|--|--|--|
| 6    | Додати канал                        |  |  |  |  |  |
| ¢    | <ul> <li>Додати учасника</li> </ul> |  |  |  |  |  |
| Ġ    | Вийти з команди                     |  |  |  |  |  |
| Ø    | Змінити команду                     |  |  |  |  |  |
| ⇔    | Отримати посилання на команду       |  |  |  |  |  |
| 0    | Керування позначками                |  |  |  |  |  |
| ⑪    | Видалити команду                    |  |  |  |  |  |

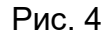

Після цього у вікні, що відкрилося (рис. 5), підтвердіть свій вибір, натиснувши кнопку «Вийти з команди».

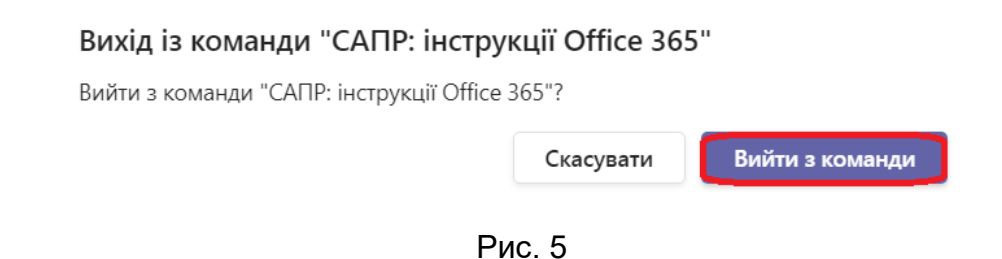

Користувачі, що працюють у Teams з ПК або ноутбука мають можливість **ПРИХОВАТИ** ту чи іншу доступну їм команду, не виходячи з неї.

При цьому картка команди лише приховується у розділі «Скриті команди», що полегшує навігацію серед команд. Доступ до команди та її матеріалів залишається для користувача відкритим.

## Як приховати команду Teams?

Для цього на карточці команди із розділу «Ваші команди» потрібно натиснути кнопку — «Додаткові параметри» та обрати пункт «Приховати» (див. рис. 6):

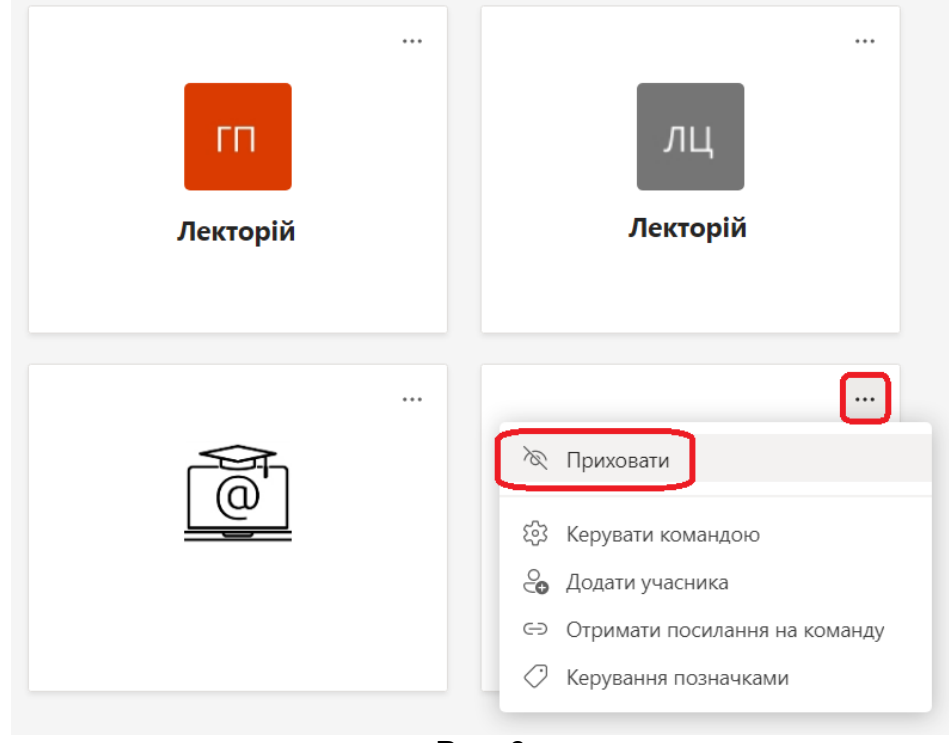

Рис. 6

Картка команди при цьому перестає відображатись у розділі «Ваші

команди» і переноситься у розділ півому нижньому куті вікна розділу команд (якщо ви не бачите розділ «Приховані команди» – то перемотайте сторінку із картками команд до самого низу, як на рис. 7):

|                        | Q. Пошук            |   |                      |                                 | • |
|------------------------|---------------------|---|----------------------|---------------------------------|---|
| <br>Активність         | Команди             | Ŧ | ф С <mark>е</mark> П | Іриєднатися або створити команд | у |
| (=)<br>Hat             |                     | _ | •••                  |                                 | • |
| <b>сіў)</b><br>Команди | КФ                  | m |                      | лц                              |   |
| Завдання               |                     |   |                      |                                 |   |
|                        |                     |   |                      |                                 |   |
| С<br>Виклики           |                     |   |                      |                                 | • |
|                        |                     | @ |                      | <u>_</u>                        |   |
|                        |                     |   |                      |                                 | П |
|                        |                     |   |                      |                                 |   |
| <b>ВВ</b><br>Програми  |                     |   |                      |                                 |   |
| ?<br>Довідка           | • Приховані команди |   |                      |                                 |   |

Рис. 7

Натиснувши лівою кнопкою миші по назві «Приховані команди», можна відкрити цей розділ і побачити картки усіх команд, які було приховано (рис. 8). Для того, щоб ввімкнути відображення команди, треба на її картці натиснути кнопку — «Додаткові параметри» та обрати пункт «Показати» (див. рис. 8):

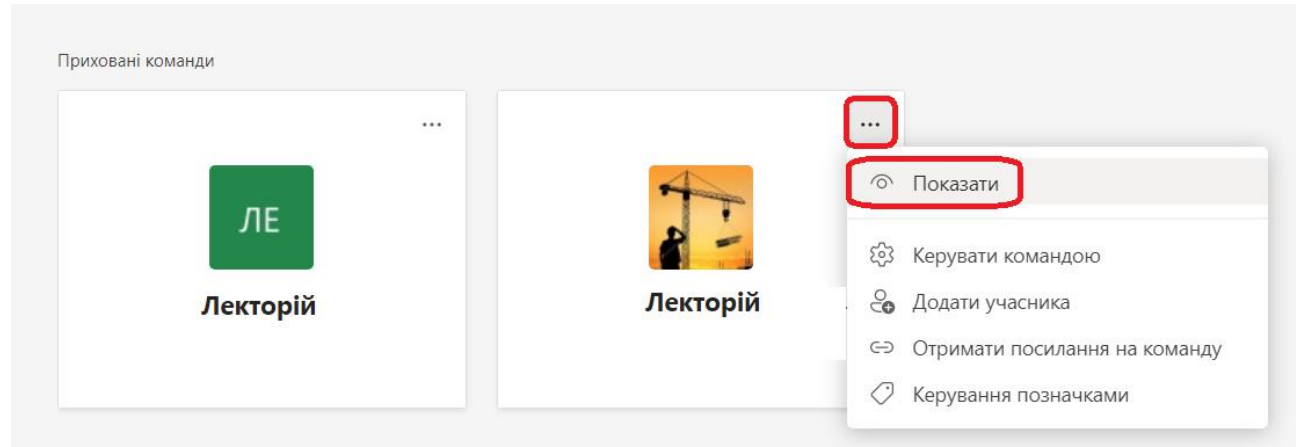

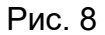

Журбенко Валерія, навчально-методичний відділ ДВНЗ «ПДАБА» zurbenko.valeriia@pgasa.dp.ua